## MyEscola Registo de Sumários de Substituição – Tutorial

## **Professor:**

 Aceder à área reservada e efetuar Login com o email do professor e respetiva password. Caso ainda não tenha uma password de acesso clique no botão "Recuperar Acesso" e insira o email de professor para efetuar a geração de um novo acesso ou para recuperar um acesso já existente. A nova password será enviada para a respetiva conta de email, por razões de segurança aconselhamos a alteração da password após acesso.

| COMPANY NAME | EXTERNATO COBAIA<br>Se possui dados de acesso válidos então pode efetuar login. |  |
|--------------|---------------------------------------------------------------------------------|--|
| Utilizador   |                                                                                 |  |
| Password     |                                                                                 |  |
|              | Login                                                                           |  |
| Pocuporar    | acesso?                                                                         |  |

2. Após efetuar o Login clique no item "Sumários" no menu do lado esquerdo:

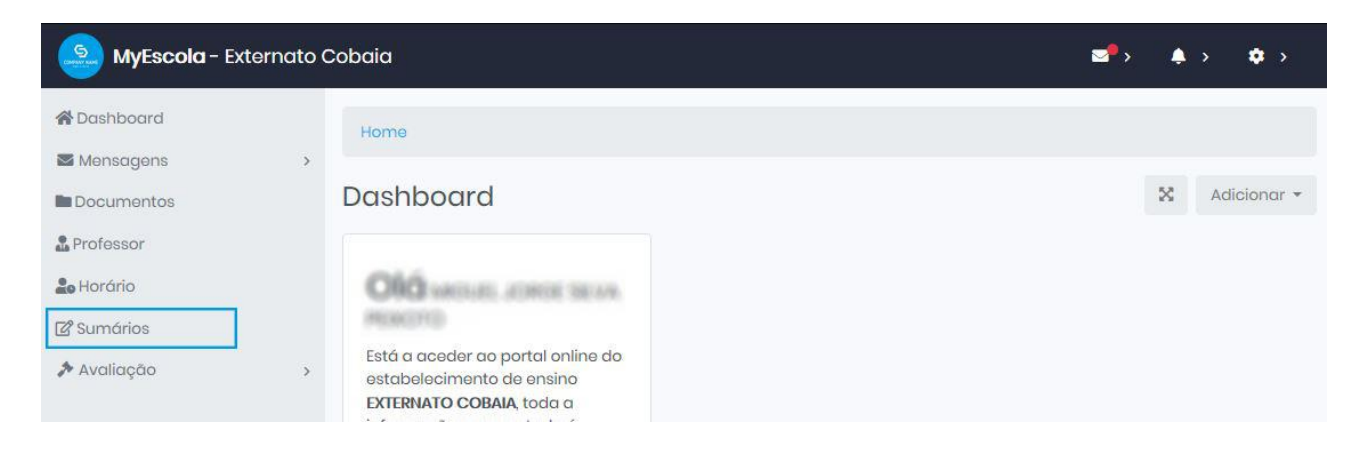

3. Na página de "Sumários", a manutenção dos sumários de substituição é efetuada no final da página (Scroll Down), para simplificar esta tarefa clique no botão "Aula de Substituição", a página irá deslizar para a tabela de manutenção de aulas de substituição.

| 🧕 MyEscola - Ex                                   | ternato ( | Cobaia                | ≥°> ♠ > ✿ >                     |
|---------------------------------------------------|-----------|-----------------------|---------------------------------|
| A Dashboard                                       |           | Home                  |                                 |
| <ul> <li>Mensagens</li> <li>Documentos</li> </ul> | >         | Sumários              | 🏖 Aula Substituição Adicionar 🕶 |
| Professor                                         |           | T Gerir Filtro        |                                 |
| Sumários                                          |           |                       |                                 |
| 🖻 Faltas                                          |           | Sumários do Professor | Exportar -                      |
| 🏞 Avaliação                                       | >         | < Semana Anterior     | Semana Seguinte >               |

Na tabela de "*Sumários de Substituição*" o professor pode "Adicionar", "Editar" ou "Eliminar" os sumários. Para adicionar um sumário clique no botão "*Adicionar*" e irá aparecer uma janela para introduzir a "Chave de Acesso" que irá permitir registar o sumário:

| oran | n encontrados | 1 registos. |       | L               | ocalizar:                            |               |
|------|---------------|-------------|-------|-----------------|--------------------------------------|---------------|
|      | Data          | Hora        | Turma | Disciplina      | Professor<br>Origem                  | Chave         |
|      | 2020-01-27    | 08:20:00    | 12A4  | Matemática<br>A | ALEXANDRA<br>GORETI PINTO<br>OUEIRÓS | 8RZK9KXUZU 🗢- |

A Chave de acesso identifica a data, hora, turma e disciplina do sumário.

| Sumário Substituição                                                         | >                                                                                        |
|------------------------------------------------------------------------------|------------------------------------------------------------------------------------------|
| Chave de acesso:                                                             |                                                                                          |
|                                                                              |                                                                                          |
| A chave de acesso é um código alfa<br>sscola que permite o acesso ao registo | -numérico de 10 caracteres fornecido pela<br>de sumários e faltas de outros professores. |

A chave de acesso é gerada pela escola e pode ser comunicada ao professor pela secretaria e/ou através do email do professor:

| MyEscola                                             | : Aulas de Substituição                                                                                                    |                                |
|------------------------------------------------------|----------------------------------------------------------------------------------------------------|--------------------------------|
| Caro(a) BRUNG                                        | ) CARDOSO WINCODE                                                                                                    |                                |
| Enviamos de se<br>substituição. Pa<br>reservada no M | guida as chaves de acesso que lhe permitem registar os su<br>ra registar os sumários terá que aceder ao menu de Sumár<br>yEscola: | umários de<br>rios na sua área |
| 12A4 - Matemá                                        | tica A (2020-01-27 08:20:00) - Chave: <u>8RZK9KXUZU</u>                                                                           |                                |
|                                                      | tica A (2020-01-27 08:50:00) - Chave: GWPNKGT80K                                                                                  |                                |

Após entrar no formulário de registo do sumário o professor também pode registar as faltas dos alunos. Uma caixa de informação avisa o professor de que se trata de um sumário de substituição. O professor poderá eliminar ou alterar o sumário até que este fique bloqueado ou seja gravado pelo professor de origem.

| ata: | 2020-01-27 | <b>#</b> | Hora: | 08:21 | 0 | Número: | 2 |
|------|------------|----------|-------|-------|---|---------|---|

**4.** Para os professores que estão a ser substituídos o sumário irá aparecer no horário do professor, mas com a indicação de que foi registado por outro professor. O professor de origem pode reclamar o sumário bastando para isso editar o mesmo.

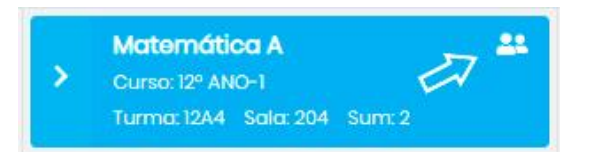

## Escola:

**1.** Aceder à área reservada e efetuar **Login** com o email do escola e respetiva password.

|            | EXTERNATO COBAIA<br>Se possui dados de acesso válidos então pode efetuar login. |  |
|------------|---------------------------------------------------------------------------------|--|
| Utilizador |                                                                                 |  |
| Password   |                                                                                 |  |
|            | Login                                                                           |  |
| Desurger   | 2009-7                                                                          |  |

2. Para registar aulas de substituição deve aceder ao menu "Faltas > Professores" e adicionar uma nova falta:

| MyEscola - Externe                               | ato Co | obaia  |                                  |            |               | <b>⊴</b> •> ♦ | › <b>¢</b> › |
|--------------------------------------------------|--------|--------|----------------------------------|------------|---------------|---------------|--------------|
| A Dashboard                                      |        | Home   | / Faltas Professores             |            |               |               |              |
|                                                  |        | Falta  | s Professores                    |            |               | ×             | Adicionar 🝷  |
| <ul> <li>Professores</li> <li>Alunos</li> </ul>  | >      | T Ge   | rir Filtro                       |            |               |               |              |
| <ul> <li>Pedagógico</li> <li>Sumários</li> </ul> | >      | 🖽 List | ta de Faitas                     | Adicionar  | Com os seleci | onados 🝷      | Exportar 🝷   |
| Faltas Avaliação                                 | >      | Foran  | n encontrados <b>3</b> registos. | Local      | izar:         |               |              |
|                                                  |        |        | Professor                        | Data       | Das:          | Até:          |              |
|                                                  |        |        | ADMENA CORT PART QUERÓS          | 2020-01-27 | 08:20:00      | 10:35:00      | 0-           |

**3.** Para registar uma falta selecione o professor, o dia em que vai faltar a hora de início e a hora de fim. Um professor pode ter várias períodos de falta no mesmo dia deste que não haja sobreposição de horas.

| < Volto | ar         |           |          |            |   | Gro  | ivar e Ficar | Gravar |
|---------|------------|-----------|----------|------------|---|------|--------------|--------|
| Profess | or: Alt He | tica acol | S MORENN |            |   |      |              |        |
| Data:   | 2020-01-30 |           | Das:     | Todo o Dia | ~ | Até: | Todo o Dia   | ,      |

Assim que a falta é registada o horário de substituição é gerado automaticamente com as respetivas chaves que deverão ser fornecidas aos professores de substituição. As chaves podem ser enviadas automaticamente para o email do professor para isso deve clicar em "**Enviar Chaves**" e selecionar o professor de substituição. Será enviado um email com o respetivo horário de substituição.

| oran | n encontrada | os <b>5</b> registos. |          | Eliminar<br>Lai Enviar Che | aves      |
|------|--------------|-----------------------|----------|----------------------------|-----------|
|      | Turma        | Disciplina            | Hora     | Chave                      | Sumário   |
|      | 12A4         | Matemática A          | 08:20:00 | 8RZK9KXUZU                 | Sim       |
|      | 12A4         | Matemática A          | 08:50:00 | GWPNKGT80K                 | Consultar |
|      | 12A4         | Matemática A          | 09:20:00 | GM5RZEH35U                 | Editor    |
|      | 10A1         | Matemática A          | 10:05:00 | B9EMYINRJY                 | Nao       |
|      | 10A1         | Matemática A          | 10:35:00 | BK0C7W1UX3                 | 100       |

| Selecione o  | professor:      |                |                    |             |       |
|--------------|-----------------|----------------|--------------------|-------------|-------|
| ADELMA 2     | ELA AUXEENI     | 1012 1010      |                    |             | ~     |
| Será enviado | o um email para | o professor co | m as repectivas cl | naves de ac | esso. |

Fim.